## Procediment de registre de la jornada els dies de Teletreball

- 1. Accedir a l'aplicatiu de Gestió Horària (MWT).
- Quan accedim al nostre perfil del MyWebTime el primer que veurem serà la pantalla del marcatge remot, per realitzar el marcatge d'entrada haurem d'anar al desplegable i seleccionar la opció IP - Teletreball "IP- Teletreball" → clicar la icona verda de sota (entrada) i Clicar a l'"OK"

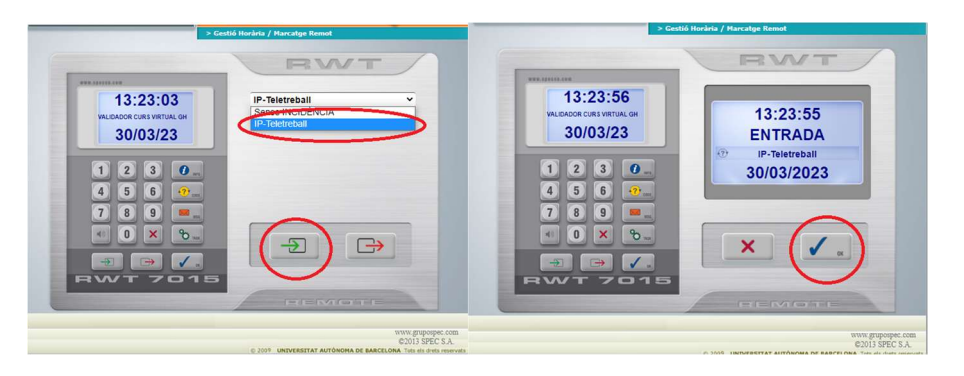

3. Per realitzar el marcatge de **sortida** haurem de seleccionar la incidència "Sense INCIDÈNCIA"  $\rightarrow$  Clicar la icona de color vermell (sortida)  $\rightarrow$  Clicar a l' "OK"

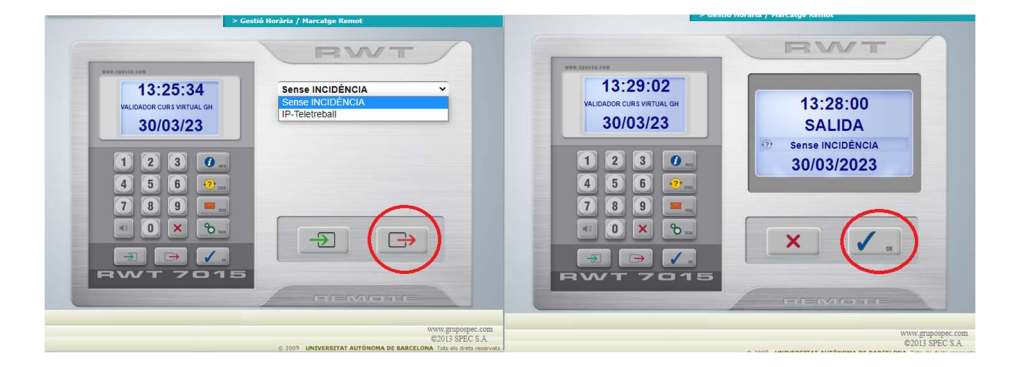

4. Els marcatges de realitzats en dies de teletreball es visualitzaran la Gestió Horària de la següent manera:

| Menú d'opo           | ions         |                 | ~                    | United  | connectal ; | Validador | Curs Virtual 6 | in.     | 0.0                   | 03/23 12:0 |
|----------------------|--------------|-----------------|----------------------|---------|-------------|-----------|----------------|---------|-----------------------|------------|
| TORNAR               |              |                 |                      | > Gesti | o Horária   | / Movimer | nta Realitz    | ats.    |                       |            |
|                      | Dim          | narts, 11 d'    | abril de 2           | 2023    | 3           |           |                |         |                       |            |
| 08 09                | 10           | 11              | 12                   | 13      | 14          | 15        | 16             | 17      | 18                    | 19         |
| HORA:                |              | INC             | IDÊNCIA:<br>catge M/ | ANUAL   |             |           | •              | CCEPTAR | ]                     | CUL-LAI    |
| 09:00                |              | P-Teletre       | usmir ici<br>ball    | AR DIA  | 0           |           | ED             | ITAR    | <b>C</b> 0            | MENTA      |
| 14:00                | Ma           | Marcatge MANUAL |                      |         |             |           | ED             | ITAR    | ( CO                  | MENTAR     |
| 15:00 IP-Teletreball |              |                 |                      |         | _           | ED        | ITAR           | CO      | MENTAP                |            |
| 15:00                | 1 ( <b>1</b> |                 |                      |         |             |           |                |         | and the second second |            |

Quan realitzem marcatges remots en dies que no tenim autoritzats com a teletreball generarem la anomalia "NO ES DIA DE TELETREBALL". Per solucionar l'anomalia i fer el **canvi de dia de teletreball**, si s'escau i està autoritzat prèviament, haurem d'editar els marcatges "IP-TELETREBALL" i introduir la incidència "Teletreball Dia Canviat"  $\rightarrow$  Acceptem  $\rightarrow$  Guardem.

Recordar-vos que els treballadors/es que tenen autoritzat la modalitat de **Teletreball no regular** sempre hauran d'indicar els marcatges en dies de teletreball mitjançant la incidència **"Teletreball dia canviat"** 

|                           | > Gestió Horària / Anomalies |  |  |  |  |  |
|---------------------------|------------------------------|--|--|--|--|--|
| DIA V                     | ANOMALIA                     |  |  |  |  |  |
| 07/02/2023                | NO ES DIA DE TELETREBALL     |  |  |  |  |  |
| 14/02/2023                | NO ES DIA DE TELETREBALL     |  |  |  |  |  |
| 21/02/2023                | NO ES DIA DE TELETREBALL     |  |  |  |  |  |
| 28/02/2023                | NO ES DIA DE TELETREBALL     |  |  |  |  |  |
| 08/ <mark>0</mark> 3/2023 | NO ES DIA DE TELETREBALL     |  |  |  |  |  |
| 15/03/2023                | NO ES DIA DE TELETREBALL     |  |  |  |  |  |
| 20/03/2023                | NO ES DIA DE TELETREBALL     |  |  |  |  |  |
| 22/03/2023                | NO ES DIA DE TELETREBALL     |  |  |  |  |  |

|                              |       | Dim   | arts, 7 de                                                            | març de 2                                                                                                    | 2023                                                                                |                                                              |    |          |                |      |     |         |
|------------------------------|-------|-------|-----------------------------------------------------------------------|----------------------------------------------------------------------------------------------------|-------------------------------------------------------------------------------------|--------------------------------------------------------------|----|----------|----------------|------|-----|---------|
| 00                           | 01    | 02    | 03                                                                    | 04                                                                                                    | 05                                                                                  | 06                                                           | 07 | 08       |                | 09   | 10  | 11      |
|                              | HORA: | ÜENT: | INC<br>Tel<br>I-V<br>IP-7                                             | IDÈNCIA:<br>etreball D<br>isita al Met<br>Activitat se                                                                                                    | <b>ia Canviat</b><br>ge<br>etmana sali                                              | udable                                                       |    | <b>v</b> | ACCE           | PTAR | CAN | CEL·LAR |
| 09:00 IP-Te<br>14:00 Marcatg |       |       |                                                                       | IP-Assistència a Reunions Sindicals<br>IP-Convocatòria equip de govern<br>IP-Credit mensual de hores sindicals<br>IP-Formació<br>IP-Gaudi hores acordades (part del dia) |                                                                                     |                                                              |    |          | EDITA<br>EDITA |      |     | MENTARI |
| 1                            | 5:00  | Mai   | rcatge<br>IP-<br>IP-<br>IP-<br>IP-<br>IP-<br>IP-<br>IP-<br>IP-<br>IP- | Gestions La<br>Hores acor<br>Hores activ<br>Hores de S<br>Hores form<br>Participació                                                                                     | aborals<br>dades perf<br>vitat delega<br>Suport a la<br>nador intern<br>ó Eleccions | Formació FJ<br>ats prevenci<br>Investigacio<br>n<br>Internes | ó  |          | EDITA          | R    |     | MENTARI |
|                              |       |       | IP-<br>IP-<br>IP-<br>IP-<br>IP-<br>IP-                                | Participació<br>Permís a R<br>Retard o so<br>Reunió Gen<br>Revisió An                                                                                                    | ó Eleccions<br>ecuperar (l<br>ortida antic<br>rència-Sind<br>ual (Disp.U            | internes<br>F.J.)<br>lipada<br>licats<br>AB)                 |    |          |                |      |     |         |